## <u>ลงทะเบียนผู้รับชำระ Bill Payment</u>

้ก่อนทำการขำระเงินให้กับบริษัทที่ธนาคารเปิดให้บริการรับขำระด้วย Bill Payment ต้องทำการเพิ่มผู้รับขำระก่อน โดยผู้ที่ ้ได้รับสิทธิ์ในการเพิ่มได้แก่ Super user และ Account Controller ที่ต้องมีโทเค็นประ่กอบการใช้งาน โดย

วิธีเพิ่มผู้รับชำระ Bill Payment

- เลือกเมนู "ชำระเงิน"
   คลิก "จัดการข้อมูลผู้รับชำระเงิน"

| Bangkok Bank                   | ผู้บริหารระบบ   ภูมิอการใช้งาน   ออกจากระบบ                                                              |      |
|--------------------------------|----------------------------------------------------------------------------------------------------|------|
| BIZ                            |                                                                                                    | 1-1- |
| รายการบัญชี การอนุผัติ ไอนเงิน | ชาระเงิน อ่ายเงินเดือน โอนเงินแบบชุดข้อมูล การลงขุน บริการพิเศษ 🗌                                        | 11   |
| KIB orr HSCB Kbank             | ทำรายการชำระเงิน<br>จัดการชื่อมูลผู้รับชำระเงิน 2                                                        |      |
| BAY SCB TMB                    | ช้อมูลการซำระ⊾จิน ⊌ชีในวันทำการเดียวกัน IUQUSการแต่อวบนน<br>รายการซิ์รอสำเนินการ<br>รายการซิ์รอสำเนินการ |      |

3. หน้าจอจะแสดงรายชื่อของผู้รับชำระเงินที่ท่านได้บันทึกไว้ หากต้องการเพิ่มผู้รับชำระใหม่ให้คลิก "เพิ่มผู้รับชำระ เงินใหม่″

| จัดการข้อมูลผู้รับชำระเงิน |                                             |                                      |                                                    |                        |  |
|----------------------------|---------------------------------------------|--------------------------------------|----------------------------------------------------|------------------------|--|
| รายชื่อ<br>สำคับ<br>ที่    | ผู้รับชำระเงิน<br><u>ชื่อผู้รับชำระเงิน</u> | <u>รพัสบริษัทผู้รับ</u><br>ช่าระเงิน | <u>หมายเอซประชำดัวอูกค้า<br/>(เอซที่ล้างอิง 1)</u> | ชื่อย่อผู้รับช่าระเงิน |  |
| 1.                         | ALEXANDER FORBES WATTANA CO., LT            | <u>AFW</u>                           | 123456                                             | AFW                    |  |
| 2.                         | แอ็ดวานซ์อินโฟร์เชอร์วิส จำกัด (            | AIS                                  | 1917555639                                         | AIS                    |  |
| 3.                         | AYUDHYA CARD SERVICES                       | AYCARD                               | 4444                                               | AYCARD                 |  |
| 4.                         | เอเนอรัล คาร์ด เชอร์วิสเชส จำกัด            | CENTRAL                              | 456456546546                                       | CENTRAL                |  |
| 5.                         | บริษัท ชีเอส ลือกชอินโฟ จำกัด               | CSINET                               | 4124411111                                         | CSINET                 |  |
| 6.                         | TOTAL ACCESS COMMUNICATION CO.,L            | DTAC                                 | 123213                                             | DTAC                   |  |
| 7.                         | ตะวันออกพาณิชย์ลิสซิ่ง จำกัด                | ECLL                                 | 0107546000288                                      | ECLL                   |  |
| 8.                         | การไฟฟ้านครหลวง                             | MEA                                  | 010059914                                          | MEA                    |  |
| 9.                         | กรมสรรพากร                                  | PIT                                  | 1234567890000                                      | REVENUE                |  |
| 10.                        | บริษัท เชลล์แห่งประเทศไทย จำกัด             | SHELL                                | 1234567890                                         | SHELL                  |  |
|                            |                                             |                                      |                                                    |                        |  |
|                            | [                                           | เพิ่มผู้รับชำระเงินใหม่              | 3                                                  |                        |  |

4. ระบุเลือกประเภทธุรกิจ ซึ่งจะแสดงเป็น dropdown จากนั้นให้เลือกชื่อผู้รับชำระเงิน ซึ่งจะแสดงตามประเภทธุรกิจ ที่เลือก จากนั้นคลิ๊ก "ตกลง″

| รพัสประสำคัวผู้ขอใช้บริการ | 0000092812                                                                                                    |          |  |  |
|----------------------------|----------------------------------------------------------------------------------------------------|----------|--|--|
| ชื่อบริษัท                 | บจ. บิช ไอแบงก์กึ่ง                                                                                                    |          |  |  |
| รายชื่อผู้รับช่าระเงิน     |                                                                                                    |          |  |  |
| ประเภทของธุรกิจ            | สินค้า/บริการ                                                                                                    | <b>•</b> |  |  |
| ชื่อผู้รับช่าระเงิน        | 3KBATT * บริษัท ผลิตภัณฑ์ 3เค จำกัด<br>7CATALOG * บริษัท ชีพิ ออล์ล จำกัด (ผหาชน)<br>ACC * บริษัท ปุนชิเมนต์เอเชีย จำกัด (ผหาชน)<br>ACES * เอเชียส ริเยนแนล เชอร์วิส จำกัด |          |  |  |
|                            | <b>9134</b>                                                                                                    |          |  |  |

 หน้าจอจะแสดงข้อมูลผู้รับขำระเงิน จากนั้นให้กรอกหมายเลขอ้างอิง ตามที่ผู้รับขำระกำหนด แล้วคลิก "เพิ่มผู้ขำระ เงินใหม่" โดยข้อมูลที่กรอกจะแสดงในหน้าจออัตโนมัติ เมื่อเข้าสู่ขั้นตอนการทำรายการขำระเงิน

| รพัสประจำด้วผู้ขอใช้บริการ | 0000092812                                                                                                    |                                                                          |
|----------------------------|----------------------------------------------------------------------------------------------------|--------------------------------------------------------------------------|
| ชื่อบริษัท                 | บจ. บิช ไอแบงก์กึ่ง                                                                                                    |                                                                          |
| รายชื่อผู้รับช่าระเงิน     |                                                                                                    |                                                                          |
| ประเภทของธุรกิจ            | สินค้า/บริการ 🗸 ◄                                                                                                    |                                                                          |
| ชื่อผู้รับข่าระเงิน        | 012301E * บมจ. ซีพีเอฟ (ประเทศไทย)<br>013062E * บมจ. ซีพีเอฟ (ประเทศไทย)<br>013085E * บมจ. ซีพีเอฟ (ประเทศไทย)<br>013115E * บมจ. ซีพีเอฟ (ประเทศไทย) |                                                                          |
| ข้อมุลผู้รับช่าระเงิน      |                                                                                                    |                                                                          |
| ชื่อผู้รับชำระเงิน         | บริษัท ชีพี ออล์ล จำกัด (มหาชน)                                                                                                    |                                                                          |
| รพัสบริษัทผู้รับข่าระเงิน  | 7CATALOG หมายเหตุ:                                                                                                    | หมายเลขประจำตัวลุกค้ากำหนด                                               |
| หมายเลขประชำตัวลูกด้ำ      | 0014523333 ขึ้นโดยผู้รับ<br>กำกับภาษี เ                                                                                                    | เช่าระเงินของท่าน จะปรากฏที่ไป<br>หรือใบเรียกเก็บเงิน โดยข้อมุลนี้       |
| ชื่อย่อผู้รับช่าระเงิน     | 7CATALOG<br>ต้องระบุผู้รับ<br>เงินในครั้งป                                                                                                    | ในรายชื่อผู้รับช่าระเงิน และไม่<br>บช่าระเงินเมื่อทำรายการช่าระ<br>ต่อไป |

## 6. หน้าจอจะแสดงสรุปรายละเอียดการเพิ่มผู้รับขำระเงินอีกครั้ง

| หาดารได้เพิ่มผู้รับช่าระเงินนี้เ | รียบร้อยแล้ว                  | $\bigcirc$ |  |
|----------------------------------|-------------------------------|------------|--|
| ข้อมุลผู้รับช่าระเงิน            |                               |            |  |
| รพัสผู้รับชำระเงิน               | 7436                          |            |  |
| ชื่อผู้รับช่าระเงิน              | บริษัท ชีพี ออล์ล จำกัด (มหาช |            |  |
| รพัสบริษัทผู้รับข่าระเงิน        | 7CATALOG                      |            |  |
| หมายเลขประจำตัวลูกค้า            | 0014523333                    |            |  |
| ชื่อย่อผู้รับชำระเงิน            | 7CATALOG                      |            |  |

7. หากต้องการแก้ไขข้อมูลหรือยกเลิกผู้รับขำระเงิน ให้คลิกเลือกจากรหัสบริษัทผู้รับขำระเงิน

| ล่าดับ<br>ที่ | ชื่อผู้รับข่าระเงิน 7            | <u>รพัสบริษัทผู้รับ</u><br>ชาระเงิน | <u>พมายเอชประจำตัวอูกค้า</u><br>(เอชที่อ้างอิง 1) | ชื่อย่อผู้รับช่าระเงิน |
|---------------|----------------------------------|-------------------------------------|---------------------------------------------------|------------------------|
| 1.            | บริษัท ชีพี ออล์ล จำกัด (มหาช    | 7CATALOG                            | 0014523333                                        | 7CATALOG               |
| 2.            | ALEXANDER FORBES WATTANA CO., LT | AFW                                 | 123456                                            | AFW                    |
| 3.            | แอ็ดวานซ์อินโฟร์เซอร์วิส จำกัด ( | AIS                                 | 1917555639                                        | AIS                    |
| 4.            | AYUDHYA CARD SERVICES            | AYCARD                              | 4444                                              | AYCARD                 |
| 5.            | เจเนอรัล คาร์ด เซอร์วิสเซส อำกัด | CENTRAL                             | 456456546546                                      | CENTRAL                |
| 6.            | บริษัท ชิเอส ล็อกชอินโฟ จำกัด    | CSINET                              | 4124411111                                        | CSINET                 |
| 7.            | TOTAL ACCESS COMMUNICATION CO.,L | DTAC                                | 123213                                            | DTAC                   |
| 8.            | ตะวันออกพาณิชย์ลิสซิ่ง จำกัด     | ECLL                                | 0107546000288                                     | ECLL                   |
| 9.            | การไฟฟ้านครหลวง                  | MEA                                 | 010059914                                         | MEA                    |
| 10.           | กรมสรรพากร                       | PIT                                 | 1234567890000                                     | REVENUE                |
| 11.           | บริษัท เชลล์แห่งประเทศไทย จำกัด  | SHELL                               | 1234567890                                        | SHELL                  |
|               |                                  |                                     |                                                   |                        |

 รายละเอียดของผู้รับขำระจะแสดงด้านล่างของหน้าจอ หากแก้ไขข้อมูลแล้วให้คลิก "เปลี่ยนแปลงข้อมูล" แต่หาก เป็นการลบผู้รับขำระเงินให้คลิก "ยกเลิกข้อมูล"

| 7.                                     | TOTAL ACCESS COMMUNICATION                                                                                                    | ON CO.,L                      | DTAC  | 123213        | DTAC    |  |  |  |  |
|----------------------------------------|----------------------------------------------------------------------------------------------------|-------------------------------|-------|---------------|---------|--|--|--|--|
| 8.                                     | <ol> <li>ตะวันออกพาณิชย์ลิสซิ่ง จำกัด</li> </ol>                                                                                                    |                               | ECLL  | 0107546000288 | ECLL    |  |  |  |  |
| 9.                                     | ). การไฟฟ้านครหลวง                                                                                                    |                               | MEA   | 010059914     | MEA     |  |  |  |  |
| 10.                                    | . กรมสรรพากร                                                                                                    |                               | PIT   | 1234567890000 | REVENUE |  |  |  |  |
| 11.                                    | บริษัท เชลล์แห่งประเทศไทย จำกัด                                                                                                    |                               | SHELL | 1234567890    | SHELL   |  |  |  |  |
|                                        |                                                                                                    |                               |       |               |         |  |  |  |  |
| ช้อมุล                                 | ้เพิ่มผู้รับชำระเงิน<br>ชื่อผูอผู้รับชำระเงิน                                                                                                    |                               |       |               |         |  |  |  |  |
| รพัสผุ้                                | รับชำระเงิน                                                                                                    | 7436                          |       |               |         |  |  |  |  |
| ชื่อผู้รับช่าระเงิน                    |                                                                                                    | บริษัท ชีพี ออล์ล สำกัด (มหาช |       |               |         |  |  |  |  |
| รพัสบ                                  | เรียกผู้รับข่าระเงิน                                                                                                    | 7CATALOG                      |       |               |         |  |  |  |  |
| <b>หมาย</b><br>ชื่อย่อ<br>หมาย<br>ระบบ | พมายเลขประชำตัวลูกค้า<br>ชื่อย่อผู้รับชำระเงิน<br>พมายเพต : ในกรณีที่ท่านต้องการยกเลิกข้อมูลผู้รับชำระเงิน พากท่านมีรายการชำระเงินที่รอการดำเนินการ พร้อรอการอนุมัติอยู่<br>ระบบจะยังตำเนินการโอนเงินไปยังบัญชีบริษัทผู้รับชำระเงิน นี้ กังแม้ว่าท่านจะยกเลิกข้อมูลผู้รับชำระเงินแล้ว |                               |       |               |         |  |  |  |  |
| 8 เปลี่ยนแปลงข้อมูล ยกเล็กข้อมูล       |                                                                                                    |                               |       |               |         |  |  |  |  |